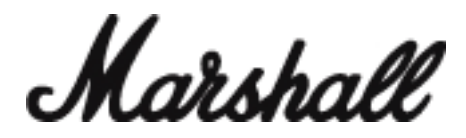

## <u>Marshall Bluetooth®アプリ使用説明書</u>

"Marshall Bluetooth"アプリをご使用頂くことで、 ACTON II/STANMORE II/WOBURN II の性能を最大限にお楽しみください。

## 1.Bluetooth®接続方法

- 1. スピーカーの電源ケーブルをコンセントに接続してください。
- 2. 電源レバーをスピーカーの前面に向けてひきます。
- 音が流れ出し、インジケーターの光がつくまで、そのままの状態をキープしてください。電源がオンになります。
- 3.【SOUCE】ボタンを2秒間長押しすると、Bluetoothのインジケーターが点滅をはじめます。
- 4. ご使用のデバイスの Bluetooth をオンにして、スピーカー【ACTON II /STANMORE II /WOBURN II 】を選択してください。
- 接続が完了すると、スピーカーの Bluetooth インジケーターが点滅を止め、点灯状態になります。

## 2.アプリ設定方法

1. アプリは、App Store か GOOGLE PLAY からダウンロードいただけます。

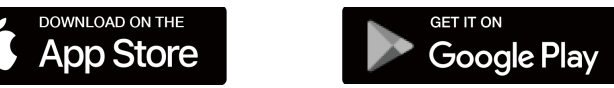

2.以下の手順に従って、アプリとスピーカーを接続してください。

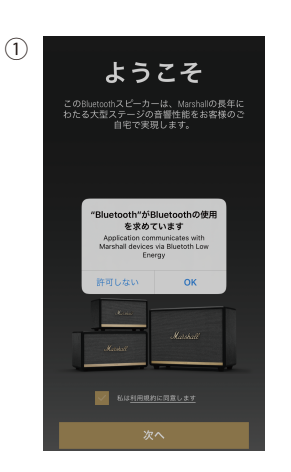

"Bluetooth が Bluetooth の使用を求めています" この表示がでてきたら、OK を押してください。 そして利用規約に同意しますにチェックし、次へを タップします。

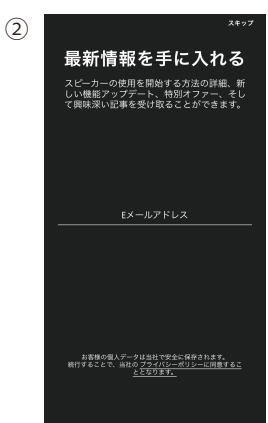

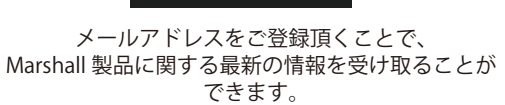

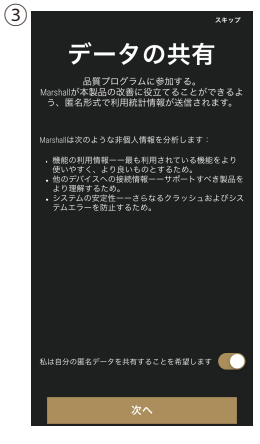

次へ、もしくはスキップを タップください。

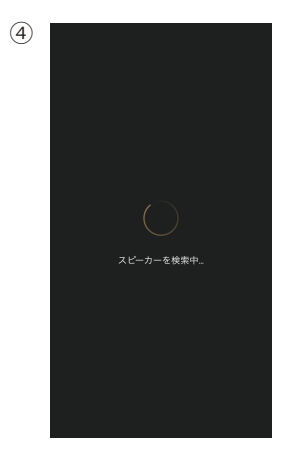

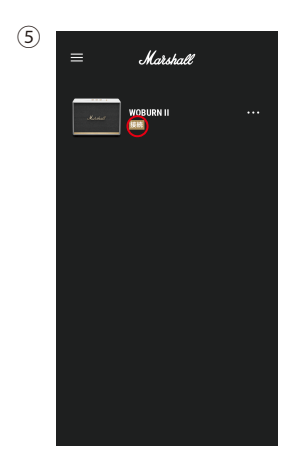

6 = Karshadt

接続済みの表示になれば、 設定完了です。 イコライジング等の機能を ご利用されたい時は、 右端の・・・をクリックしてください。

お使いのスピーカーのモデル名、写真が表示されます。 接続の部分をタップしてください。

Marshall

## 3.アプリの各機能

| <                       | スピーカーの設定  |                                      |                                                                       |
|-------------------------|-----------|--------------------------------------|-----------------------------------------------------------------------|
|                         | Marshall  |                                      |                                                                       |
|                         | WOBURN II |                                      |                                                                       |
| バージョン情                  | 報         | >①ご使用いただいているスピーカーのモデル名、ファームウェアバージョンを |                                                                       |
| 名前の変更                   |           | Ņ                                    |                                                                       |
| スピーカーの                  | カップリング    | >                                    | ③2つのMarshall Bluetoothスピーカーをペアリング。両方のスピーカーから同じ音源を再生したり、               |
| スピーカーを<br>イコライザー<br>ライト | 削除        |                                      | 左右それぞれ1つのスピーカーとしてもお楽しみいただけます。<br>のマプリトに記字したスピーカーの接続を削除したい担合けなップレスイギャン |
|                         |           | >                                    | ④アフリエに設定したスピーガーの接続を削除したい場合はタッフしてください。<br>                             |
|                         |           | <b>&gt;</b>                          |                                                                       |
| サウンド                    |           | >                                    |                                                                       |
|                         |           |                                      |                                                                       |
|                         |           |                                      |                                                                       |
|                         |           |                                      |                                                                       |
|                         |           |                                      |                                                                       |

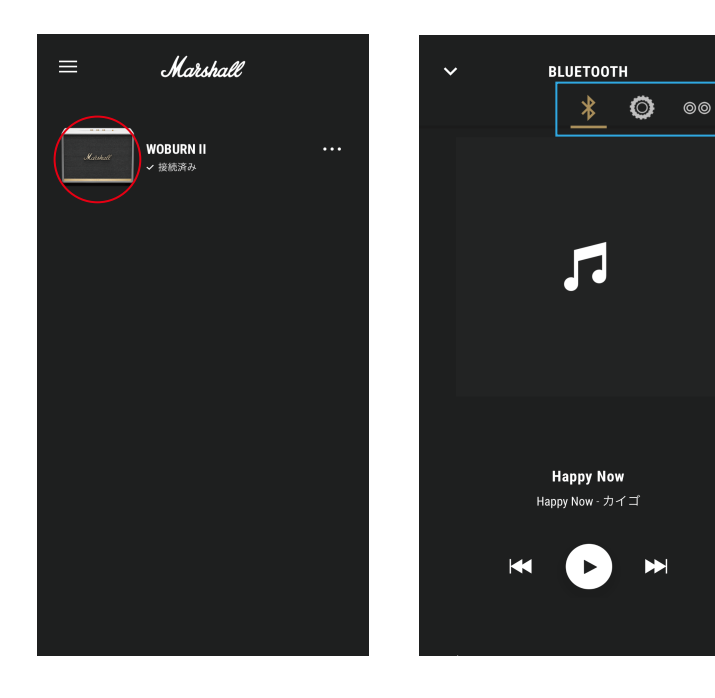

- ・ホーム画面のスピーカー写真部分をタップすると、音楽の再生・停止、 曲送り・曲戻し、音量調節のコントロールができます。
- ・青枠部分で、入力ソース (Bluetooth/AUX/RCA) の切り替えができます。